## 2 UŽIVATELSKÉ PROSTŘEDÍ SYSTÉMU INSPIS ŠVP

## 2.1 Přihlášení do systému

Přihlášení do systému nikterak nevybočuje z obvyklých standardů.

Po zadání internetové adresy: <u>https://inspis.csicr.cz</u> se objeví tabulka "Přihlášení do systému" (obr. 1). Přihlášení do systému probíhá pomocí uživatelského jména (e-mailová adresa) a hesla, které ředitelé škol obdrželi emailem od České školní inspekce. Pokud se tak nestalo, zašlete požadavek na jeho vygenerování prostřednictvím registračního formuláře. K dispozici je webových stránkách České školní inspekce (<u>http://www.csicr.cz/</u> cz/Informacni-systemy-QL/Registracni-formular).

Ředitel školy poté ve správě uživatelských účtů vytvoří účty pracovníkům školy a přidělí jim role v systému.

Zkušeným uživatelům se může zdát nadbytečná rada dobře si uložit jméno a heslo, přesto ji zde uvádíme.

Při zadávání hesla se rozlišují malá/VELKÁ písmena, u uživatelského jména nikoliv.

Pokud uživatel zaškrtne volbu Zapamatovat si přihlášení, při dalším přihlášení do systému nebude vyzván k zadání uživatelského jména a hesla. Díky tomu bude při následném spuštění aplikace automaticky přihlášen.

Je to jedna z maličkostí, které urychlují práci.

Zadání uživatelského jména a hesla potvrdíte tlačítkem Přihlásit se .

Toto nastavení je platné vždy pro konkrétní klientské PC a prohlížeč (nikoliv pro server). Uživatel přihlašující se z více PC provádí toto nastavení na každé stanici individuálně.

Po pěti po sobě neúspěšných pokusech o přihlášení systém uživatelský profil daného uživatele automaticky zablokuje. V takovém případě uživatel musí požádat administrátora ve škole o odblokování uživatelského profilu.